## Cómo crear una página comercial en Facebook

## bookingfax technologies marketing & travel

## En este tutorial vamos a ver cómo crear una página comercial en Facebook y cómo llegar a todos los clientes de tu agencia de viajes.

\*Este tutorial está pensado para llevarse a cabo con el navegador de un ordenador

**Paso 1:** En primer lugar **es necesario tener un perfil personal de Facebook**. Si aún no tienes uno puedes consultar el siguiente enlace o ponerte en contacto con nosotros para que te asesoremos.

## Consultar enlace

Paso 2: Antes de crear la página vamos a crear una red de contactos cuanto mayor mejor. Para ello, vamos a la barra superior de Facebook, a la derecha de la opción crear encontramos la opción *Solicitudes de amistad*, clicamos y volvemos a clicar en la opción *Buscar amigos* que aparece inmediatamente debajo. Aquí podremos ver un listado con todas las sugerencias de amistad que Facebook nos hace, tan solo tendremos que ir seleccionando aquellas que nos interesen pulsando el botón *Añadir* (cuantos más amigos, más alcance potencial tendrá nuestra página).

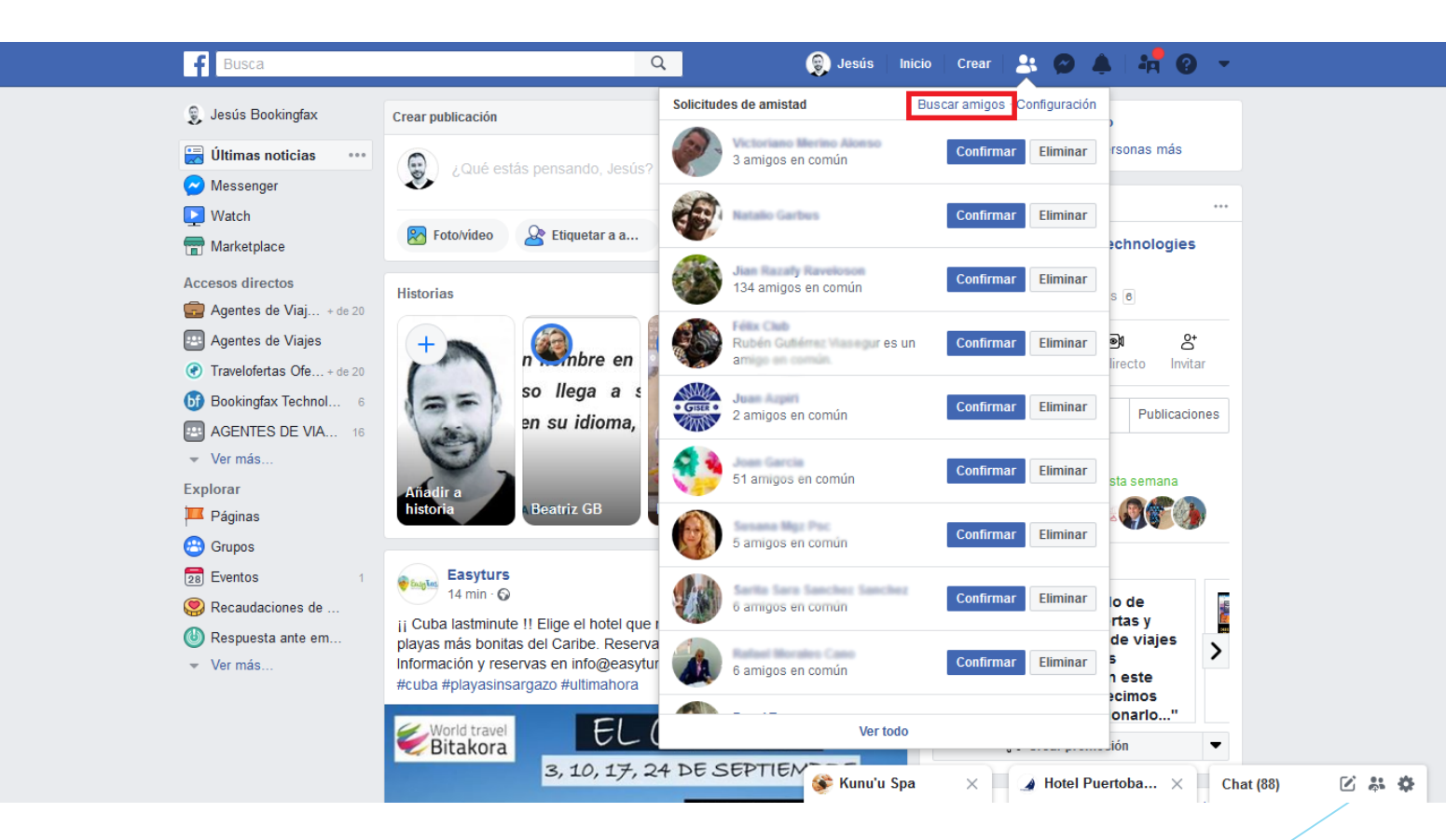

Paso 3: Una vez creada nuestra red de contactos vamos a crear la página comercial. Para ello, pinchamos en la opción *Crear* situada en la barra superior de Facebook. Una vez abierto el desplegable, clicamos en *Página*.

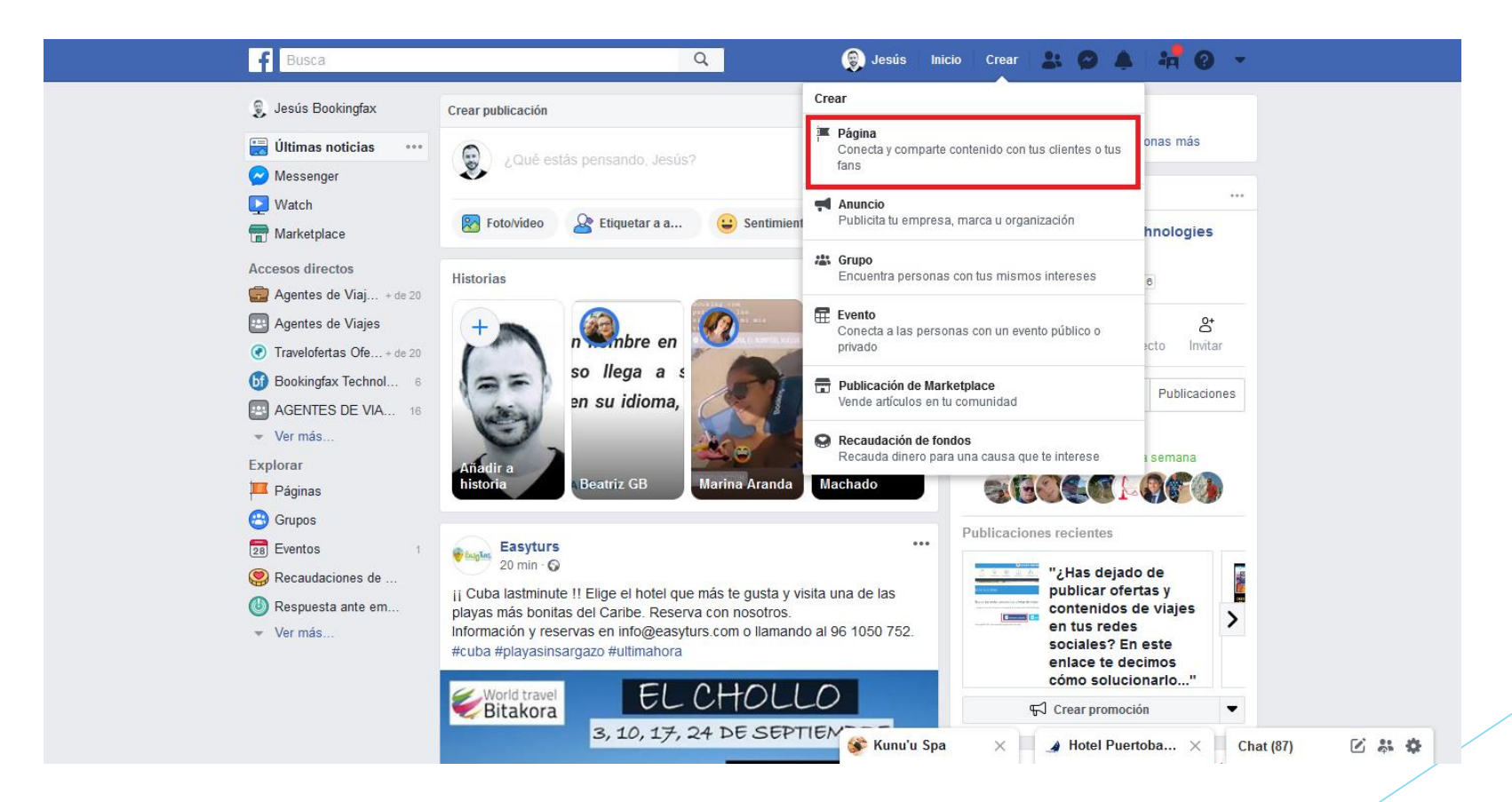

**Paso 4:** Facebook nos preguntará si la página está basada en una empresa o marca o en una comunidad o personaje público, **seleccionamos** *Empresa o marca* **y le damos a** *Empezar***.** 

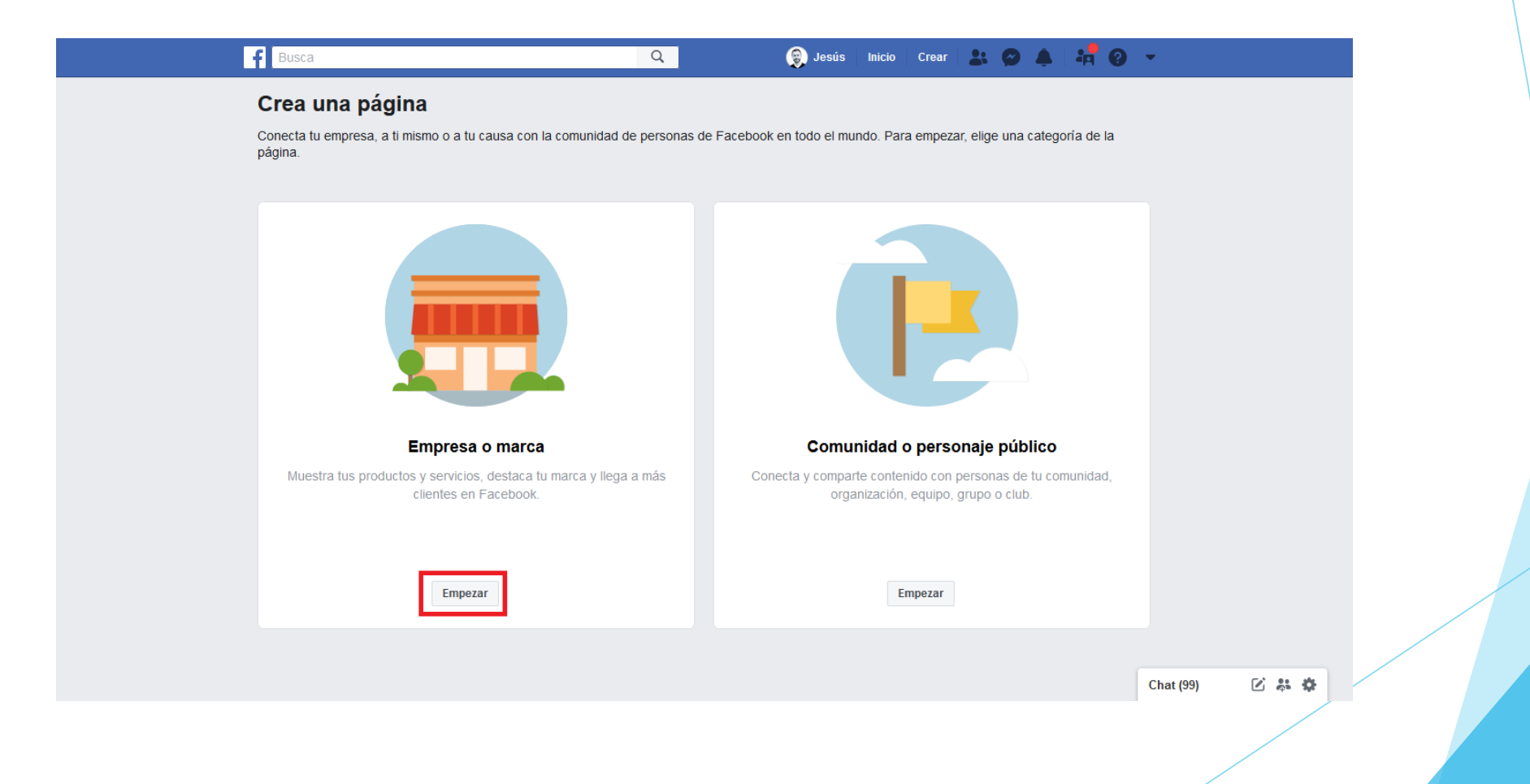

Paso 5: En este paso debemos introducir el nombre (comercial) de nuestra empresa y la categoría, en este caso, Agencia de viajes. Una vez cumplimentados los datos, pinchamos en *Continuar*.

| f Busca                                                                                                    | Q                               | 🍘 Jesús Inio                                          | cio Crear                                           | * 9 4                                                | 40          | •         |       |
|----------------------------------------------------------------------------------------------------|---------------------------------|-------------------------------------------------------|-----------------------------------------------------|------------------------------------------------------|-------------|-----------|-------|
| <b>Crea una página</b><br>Conecta tu empresa, a ti mismo o a tu causa con la<br>página.                                                                                      | a comunidad de personas de Face | book en todo el mundo.                                | Para empezar,                                       | elige una categ                                      | joría de la |           |       |
| Empresa o marca<br>Conecta tus clientes, aumenta tu audiencia y n<br>con una página de empresa gratuita.<br>Page Name<br>Viajes Bookingfax<br>Categoria<br>Agencia de viajes | nuestra tus productos           |                                                       |                                                     |                                                      |             |           |       |
|                                                                                                    |                                 | <b>Comunida</b><br>Conecta y comparte co<br>organizad | ad o person<br>ontenido con pe<br>ción, equipo, gri | <b>aje público</b><br>rsonas de tu co<br>upo o club. | omunidad,   |           |       |
| Al crear una página en Facebook, se aplican las <b>Polít</b> i<br>y eventos.<br>Continuar                                                                                    | cas de páginas, grupos          |                                                       | Empezar                                             |                                                      |             |           |       |
|                                                                                                    |                                 |                                                       |                                                     |                                                      |             | Chat (99) | C # # |

**Paso 6:** Ahora nos pedirá **una foto de perfil para la página**; nuestra recomendación es que subáis el logotipo de la empresa para que se os pueda identificar fácilmente.

**Paso 7:** Posteriormente nos pedirá **una foto de portada**. En este caso, recomendamos que subáis una imagen de buena calidad de algún destino que ofertéis incluyendo vuestros datos de contacto y el logotipo o bien, un vídeo corporativo o de promoción de algún destino. Si tienes dudas en este apartado, ponte en contacto con nosotros y te asesoraremos.

Paso 8: Ya hemos creado nuestra página, ahora nos tocará rellenar toda la información relativa a nuestra empresa. Para ello buscamos la opción *Información* en el menú izquierdo y editamos toda la información posible que nos aparece en este apartado.

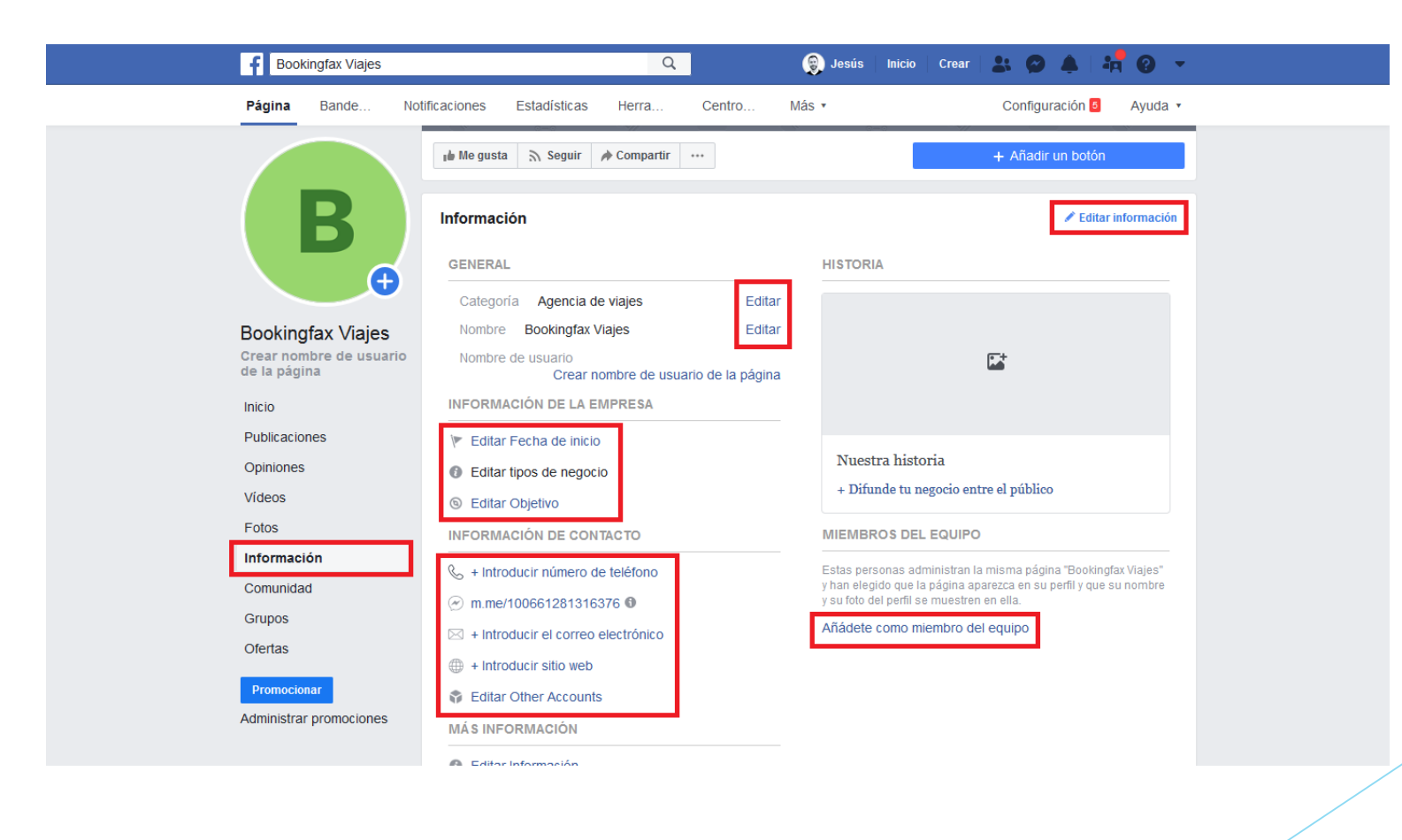

Paso 9: Es momento de escribir un mensaje de bienvenida en nuestra página para nuestros nuevos fans. Pulsamos en la opción *Inicio* situada en el menú izquierdo y escribimos el mensaje donde dice *"Escribe una publicación"* (el contenido visual en redes es sumamente importante por lo que siempre recomendamos incluir fotos, vídeos y enlaces de todo lo que publiquemos).

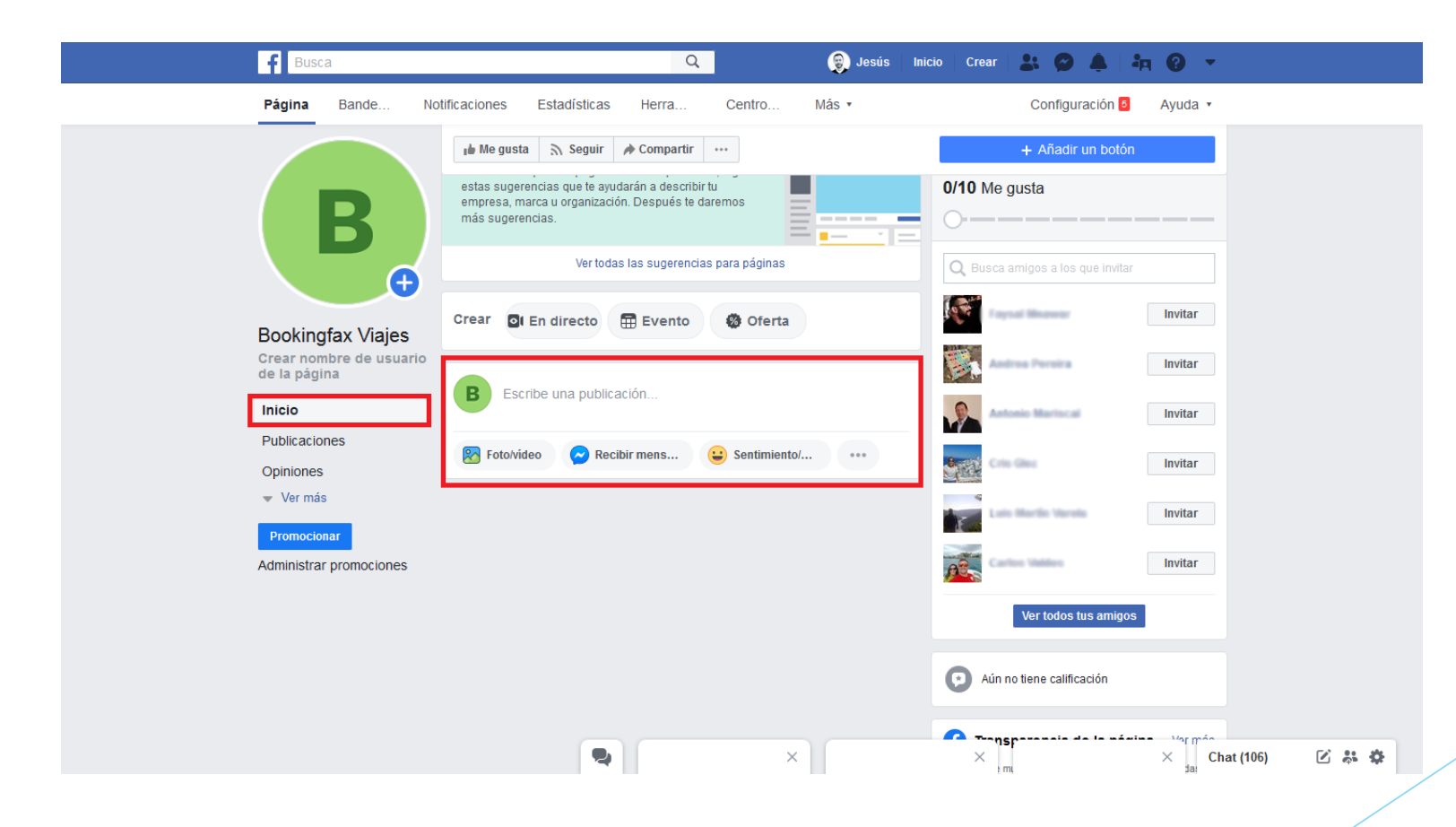

Paso 10: Invita a tus amigos a seguir tu página. Justo debajo de la foto de portada encontramos varias opciones (Me gusta, Seguir, Compartir) acompañadas de tres puntos suspensivos en los que tenemos que clicar. Seleccionamos la penúltima opción *Invitar amigos* y una vez se nos muestre la nueva pantalla, hemos de pinchar en la opción *Selecciona...* de color azul en la parte derecha; esto seleccionará automáticamente a todos nuestros amigos de una vez y tan solo nos quedará pulsar en *Enviar invitaciones*.

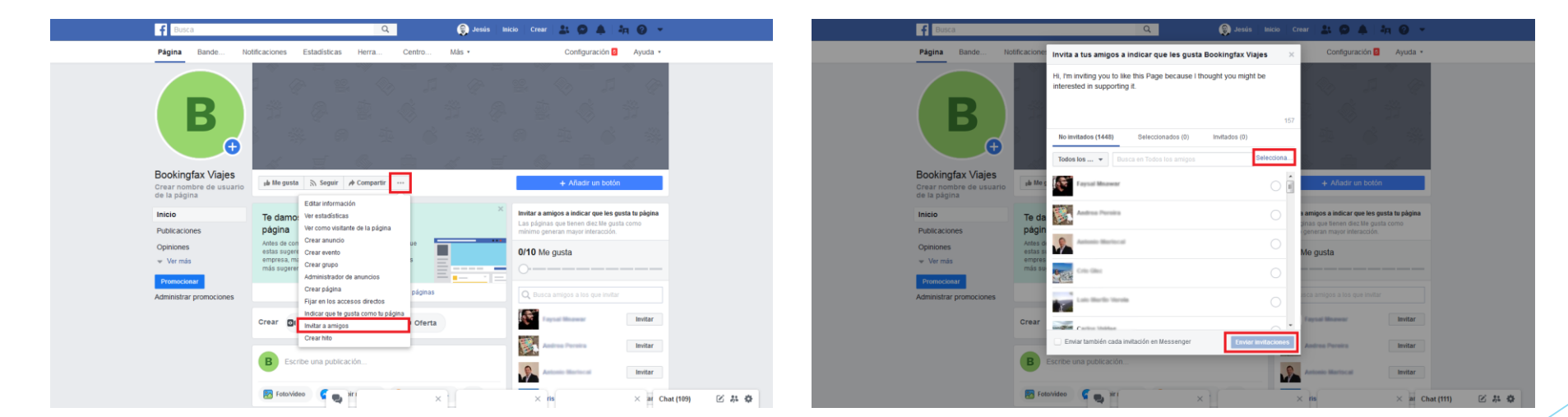

Ya hemos creado nuestra página comercial pero no todo el camino está andado. Facebook puede ser una herramienta tremendamente útil y un canal de venta fantástico usado correctamente. Para ello es necesario mantenerlo actualizado e incentivar las visitas de nuestros clientes.

Bookingfax también puede ayudarte a gestionar tus redes, **con Bookingfax Social Media puedes vincular tu página para que publiquemos ofertas y contenidos de viajes de manera automática y gratuita**. Descubre como vincular tu página en <u>este enlace</u>.

Próximamente os enviaremos una guía para mejorar este canal de venta con algunos consejos y trucos para aumentar nuestro número de seguidores y sus interacciones con nuestra página.